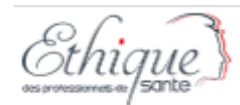

# Guide d'utilisation Ethique des Professionnels de Santé

Septembre 2020

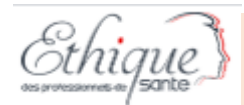

### Sommaire

- Périmètre de l'application EPS -3
- Informations générales sur le fonctionnement de l'application -4
- Créer un compte Entreprise -6
- Déposer un demande 13
  - Choix du type de convention/ ordre -14
  - Convention standard -17
  - Différences Praticiens/Etudiant -19/20
  - Trucs et astuces pour le dépôt des conventions
  - Convention Simplifiée -26
  - Professions sans ordre ou associations -31
- Visualiser les demandes faites -35
  - Tableau de bord -36
  - Les statuts- 37
  - Faire une recours -39
  - Corriger une demande -40
- Les commentaires 41
- Le support -42

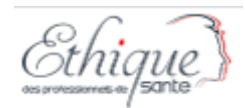

# Périmètre de l'application Ethique des Professionnels de Santé-EPS

EPS est le portail de télé-procédure de l'ordonnance n° 2017-49 du 19 janvier 2017 relative aux avantages offerts par les personnes fabriquant ou commercialisant des produits ou des prestations de santé. Ce portail permet d'adresser vos demandes de dérogations pour les associations ainsi que pour les professions suivantes :

- Aides-soignants
- Ambulanciers
- Assistants dentaires
- Audioprothésistes
- Auxiliaires de puériculture
- Chiropracteurs
- Chirurgiens-dentistes
- Conseillers en génétique
- Diététiciens
- Epithésistes

- Ergothérapeutes
- Infirmiers
- Manipulateurs ERM
- Masseurs-Kinésithérapeutes
- Ocularistes
- Opticiens-Lunetiers
- Orthophonistes
- Orthoprothésistes
- Orthoptistes
- Orthopédistes-Orthésistes
- Ostéopathes

- Pharmaciens
- Physiciens médicaux
- Préparateurs en pharmacie et préparateur en pharmacie hospitalière
- Podo-Orthésistes
- Psychomotriciens
- Psychothérapeutes
- Pédicures-Podologues
- Sages-Femmes
- Techniciens de laboratoire médical

NB : Pour l'ordre des pharmaciens, seul le dépôt se fait dans EPS, l'instruction se fait dans un système spécifique, le suivi et les fonctionnalités de corrections/informations peuvent donc être différentes et ne figurent pas dans ce support

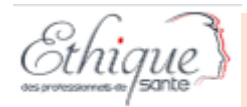

# Informations générales sur le fonctionnement de l'application

| Mot de passe                            |                                         |
|-----------------------------------------|-----------------------------------------|
| Mot de passe                            |                                         |
| Force du mot de passe :                 | La barre rouge ou une étoile indique un |
| CONVENTION *                            | champs obligatoire                      |
| Choisir un fichier Aucun fichier choisi |                                         |

VALIDER

Un bouton gris indique que l'action n'est pas possible (données manquantes dans la saisie

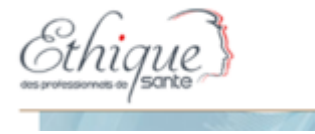

Accessible sur toutes les pages du site, le logo vous ramène sur la page d'accueil

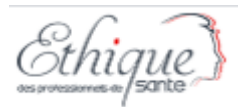

JUC des professionnels de

### https://eps.sante.gouv.fr

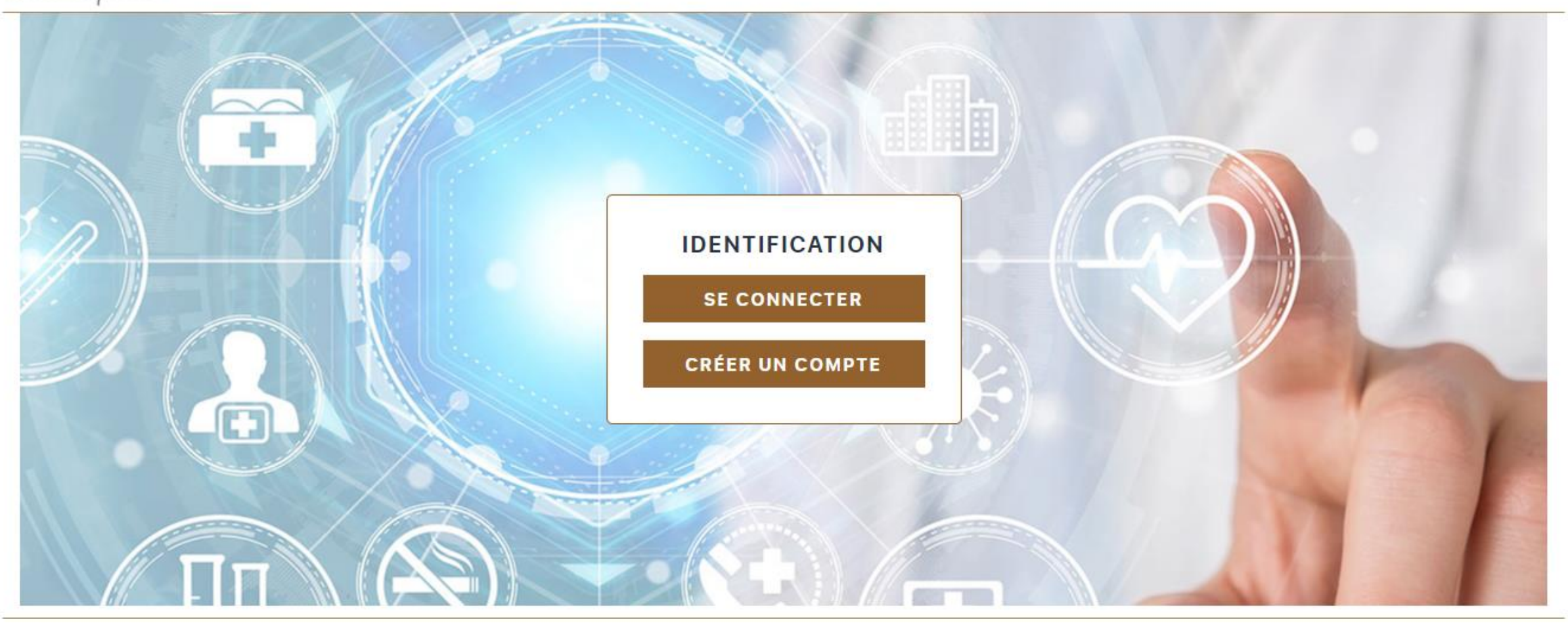

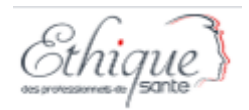

### Création d'un compte entreprise

#### Créer un compte

| dentifiant                   |
|------------------------------|
| Votre identifiant            |
| identifiant est requis       |
| Mot de passe                 |
| Mot de passe                 |
| orce du mot de passe :       |
|                              |
| Confirmation du mot de passe |
| Confirmation du mot de passe |
| Nom                          |
| Votre nom                    |
| Prénom                       |
| Votre prénom                 |

Votre login est libre mais nous vous conseillons de mettre votre e-mail.

Mot de passe sous 12 caractères avec des majuscules, minuscules et caractère spécial.

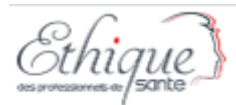

| Courriel                        |                           |                                 |
|---------------------------------|---------------------------|---------------------------------|
| Votre courriel                  |                           |                                 |
| Numéro de téléphone             |                           |                                 |
| Votre numéro de téléphone       |                           |                                 |
| SIRET de l'entreprise           |                           |                                 |
| SIRET de votre entreprise       |                           | Le SIRET est une donnée pivot : |
| Nom de l'entreprise             |                           | Il permet de visualiser toutes  |
| Nom de votre entreprise         |                           | ayant le même SIRET             |
| Adresse de l'entreprise         |                           |                                 |
| Adresse de votre entreprise     |                           |                                 |
| Code postal                     | Ville                     |                                 |
| Code postal de votre entreprise | Ville de votre entreprise |                                 |

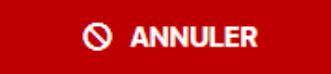

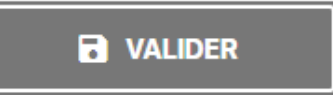

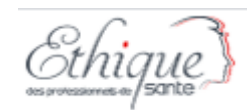

# Création de compte pour une entreprise mandataire

- Si vous être un mandataire, vous devez créer un compte par entreprise dont vous êtes le mandataire
- L'entreprise doit alors être « nom mandataire pour XXXX »
- Le siret doit être celui de votre entreprise, comme l'adresse et le code postal

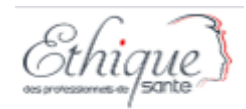

### Validation du compte

- Votre compte sera validé par les administrateurs d'Ethique des Professionnels de Santé.
- Vous pouvez les contacter sur ethique.pro@sante.gouv.fr

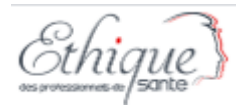

### Vous connecter

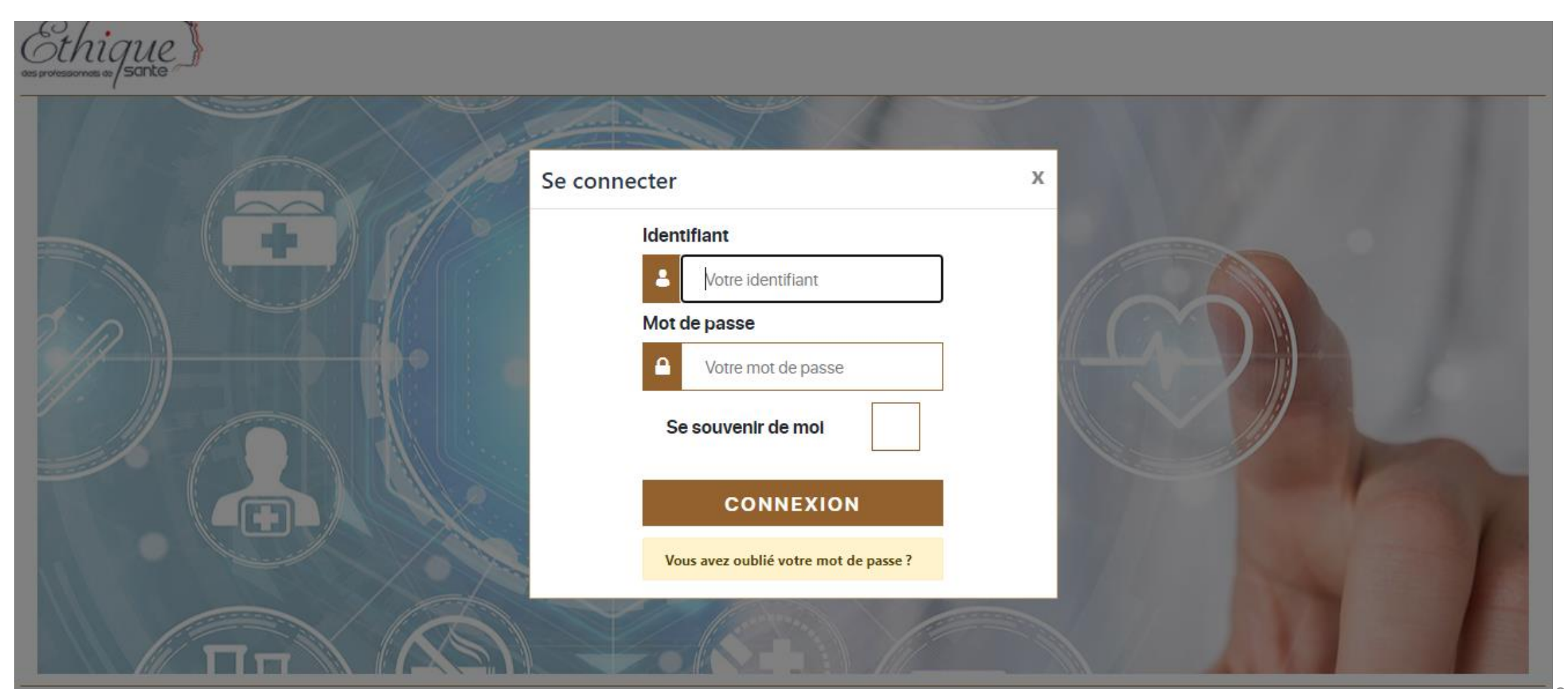

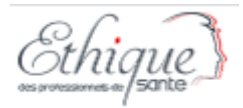

## Paramétrage des données personnelles

|                                           | 💄 Votre compte                                                     |
|-------------------------------------------|--------------------------------------------------------------------|
|                                           | 🏓 Paramètres                                                       |
| Paramètres pour l'identifiant [demandeur] | <ul> <li>Gérer mon mot de passe</li> <li>Se déconnecter</li> </ul> |
| Demandeur                                 |                                                                    |
| Nom                                       |                                                                    |
| Entreprise                                |                                                                    |
| Courriel                                  |                                                                    |
| eps_demandeur@yopmail.com                 |                                                                    |
| SAUVEGARDER                               |                                                                    |

- Vous pouvez mettre a jour certaines données.
- Pour les autres, merci de vous rapprocher du support ethiquepro@sante.gouv.fr

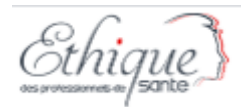

### Page d'accueil

#### Accueil

Bienvenue sur le portail de télé-procédure de l'ordonnance nº 2017-49 du 19 janvier 2017 relative aux avantages offerts par les personnes fabriquant ou commercialisant des produits ou des prestations de santé.

Ce portail permet d'adresser vos demandes de dérogations pour les professions suivantes :

- Aide-soignants
- Ambulanciers
- Assistants dentaire
- Audioprothésistes
- Auxiliaires de puériculture
- Chiropracteurs
- Chirurgiens-dentistes
- Conseillers en génétique
- Diététiciens
- Epithésistes
- Ergothérapeutes

- Infirmiers
- Manipulateurs ERM
- Masseurs-Kinésithérapeutes
- Ocularistes
- Opticiens-Lunetiers
- Orthophonistes
- Orthoprothésistes
- Orthoptistes
- Orthopédistes-Orthésistes
- Ostéopathes
- Pharmaciens

- Physiciens médicaux
- Préparateurs en pharmacie et préparateur en pharmacie hospitalière
- Podo-Orthésistes
- Psychomotriciens
- Psychothérapeutes
- Pédicures-Podologues
- Sages-Femmes
- Techniciens de laboratoire médical

Le texte est consultable dans la rubrique « Texte réglementaire » en bas de page.

#### EFFECTUER UN NOUVEAU DÉPÔT

#### VISUALISER / ÉDITER UN DÉPÔT EXISTANT

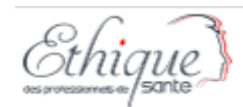

### Comment déposer un dossier pour demander une dérogation (déclaration ou autorisation

EFFECTUER UN NOUVEAU DÉPÔT

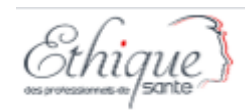

### Dépôt d'une convention

- En tant qu'entreprise ou mandataire, vous pouvez déposer 2 types de conventions :
  - ✓ Standard (cas général)
  - ✓ Simplifiée (cas particulier qui doit être régi par un accord préalable avec l'ordre concerné)
- Il est possible de déposer les éléments généraux pour un évènement de manière commune à plusieurs professions (cas d'un séminaire par exemple), quelque soit le type de convention. L'étape 1 sera alors commune.
- L'étape 2 n'est visible que par l'ordre ou ARS concernée (définie par le lieu de signature de la convention)

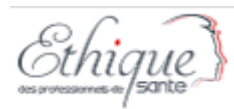

### Déclaration / Demande d'autorisation - Étape 1

#### TYPE DE CONVENTION

| Cliquez sur l'interrupteur pour changer de type de convention                                      |          |
|----------------------------------------------------------------------------------------------------|----------|
| Convention standard                                                                                |          |
| ORDRE(S) *                                                                                         |          |
| MASSEURS-KINÉSITHÉRAPEUTES PÉDICURES-PODOLOGUES INFIRMIERS SAGES-FEMMES CHIRURGIENS-DENTISTES PHAF | \MACIENS |
| SANS ORDRE                                                                                         |          |
| CATÉGORIE DE L'ÉVÈNEMENT / DEMANDE *                                                               |          |
|                                                                                                    | ~        |
| INTITULÉ DE L'ÉVÈNEMENT / DEMANDE *                                                                |          |
|                                                                                                    |          |
| DATE DE DÉBUT *                                                                                    |          |
| dd/mm/yyyy                                                                                         | ₩        |
|                                                                                                    |          |

- Par défaut le dépôt de convention est standard.
- Si vous avez passé un accord avec un ordre pour une convention simplifiée, vous pouvez cliquer sur convention simplifiée pour basculer en convention simplifiée (étape 2 différente). Attention s'il n'y a pas d'accord, la convention sera refusée.
- Vous pouvez choisir un ou plusieurs ordres
- Sans ordre permet d'adresser les autres professions et les associations de santé
- Les dates sont les dates concernées par la convention que vous allez déposer.

| CATE DE FIN *                                                                                                    |
|----------------------------------------------------------------------------------------------------|
| × dd/mm/yyyy                                                                                                    |
| PAYS                                                                                                    |
| Cliquez sur l'interrupteur pour changer de zone                                                                                                    |
| France                                                                                                    |
| VILLE(S) *                                                                                                    |
|                                                                                                    |
| PROGRAMME DE LA MANIFESTATION                                                                                                    |
| Choisir un fichier Aucun fichier choisi                                                                                                    |
| RÉSUMÉ (EN FRANÇAIS)                                                                                                    |
| Choisir un fichier Aucun fichier choisi                                                                                                    |
| PROJET DE CAHIER D'OBSERVATION POUR LES RECHERCHES DE BIOMÉDICAL OU LE DOCUMENT DE RECUEIL DE DONNÉES POUR LES AUTRES ACTIVITÉS DE RECHERCHE<br>OU D'ÉVALUATION |
| Choisir un fichier ducun fichier choisi                                                                                                    |
| AUTRE                                                                                                    |
| Choisir un fichier Aucun fichier choisi                                                                                                    |
| ÉTAPE SUIVANTE                                                                                                    |

- Par défaut, le bouton permet d'identifier si l'évènement de la convention se déroule en France ou à • l'étranger.
- Les champs villes permet de lister les villes ou se déroulent l'évènement lié à la convention.
- Les pièces jointes ne sont pas obligatoires à la saisie mais le seront pour la bonne instruction de votre demande.
- Listing n'est pas à utiliser sauf dans des cas restreints. Les conventions simplifiées se gèrent via une autre page.

Une fois le formulaire rempli, vous pourrez cliquer sur Etape Suivante

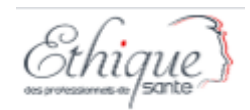

### Etape 2 – Convention Standard

### Déclaration / Demande d'autorisation - Étape 2

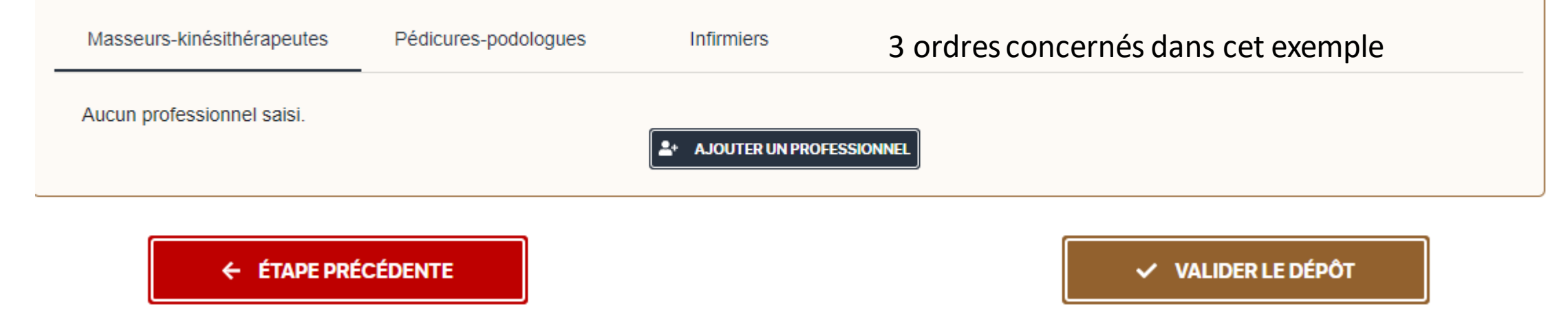

AJOUTER UN PROFESSIONNE

Permet d'effectuer la déclaration ou le dépôt d'autorisation pour un professionnel (cf slide suivante)

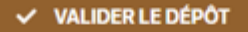

Permet d'envoyer le dossier au(x) ordres concernés, une fois celui-ci finalisé. Ce bouton génère la date de dépôt

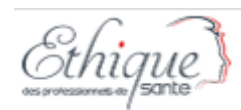

# Formulaire de dépôt par professionnel – Etape 2

#### Déclaration / Demande d'autorisation - Étape 2

| Masseurs-kinésithérapeutes Pédicures-podologues Infirmiers                    |                                                                                                    |
|-------------------------------------------------------------------------------|----------------------------------------------------------------------------------------------------|
| DÉCLARATION / AUTORISATION *                                                  | Choix du type de dépôt (à<br>faire par le déposant :<br>Déclaration/Autorisation/<br>Autorisation en urgence |
| TYPE DE BENEFICIAIRE                                                          |                                                                                                    |
| Cliquez sur rinterrupteur pour changer de type de benenclaire<br>Si existence | c'un bénéficiaire indirect.                                                                                  |
| Beneficiaire direct                                                           | sus                                                                                                    |
| PRATICIEN / ÉTUDIANT                                                          |                                                                                                    |
| Cliquez sur l'interrupteur pour changer entre praticien ou étudiant           | Praticien ou étudiant                                                                                        |
| Praticien                                                                     |                                                                                                    |
| IDENTIFIANT RPPS *                                                            |                                                                                                    |
| Saisir un identifiant RPPS et cliq                                            | uer sur le bouton 'Rechercher'                                                                               |
| OU NUMÉRO ORDINAL                                                             | Praticien/ Etudiant.                                                                                         |
|                                                                               | l'identifiant a saisir est                                                                                   |
|                                                                               | différent                                                                                                    |

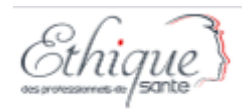

# Cas d'un Praticien (quelque soit sa profession et son lieu d'exercice)

| Praticien          |                                                                  | ć   |
|--------------------|------------------------------------------------------------------|-----|
| IDENTIFIANT RPPS * |                                                                  |     |
|                    | Saisir un identifiant RPPS et cliquer sur le bouton 'Rechercher' |     |
| OU NUMÉRO ORDINAL  |                                                                  | (   |
|                    |                                                                  | ] ( |
| NOM *              |                                                                  | J   |
|                    |                                                                  | ]   |
|                    |                                                                  |     |

Saisir le RPPS du professionnel concerné puis cliquer sur Rechercher ou si pas de RPPS, numéro ordinal

Le fait de rechercher le RPPS va remonter les informations lié au numéro saisi et pré-remplir les champs Nom/Prénom : il est important de vérifier que c'est le bon professionnel.

Si le professionnel n'est pas celui recherché :

- ✓ Vérifier que le RPPS est le bon , resaisir éventuellement le rpps corrigé
- ✓ Si le numéro RPPS n'est pas remonté, saisir le numéro ordinal (saisi libre, pas de contrôle ni d'appel à des référentiels des ordres)

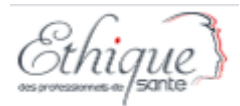

### Cas d'un étudiant

| •            | Étudiant |
|--------------|----------|
| NUMÉRO INE * |          |
|              |          |
| NOM *        |          |
|              |          |
| PRÉNOM *     |          |

Il vous est alors demandé de saisir le numéro INE de l'étudiant concerné.

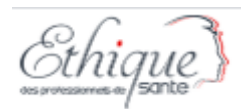

#### A la suite de la saisie du numéro RPPS/Ordinal/INE, les champs suivants doivent être saisis

| NOM *                                                                  |                                                                             |                                |
|------------------------------------------------------------------------|-----------------------------------------------------------------------------|--------------------------------|
|                                                                        |                                                                             |                                |
| PRÉNOM*                                                                |                                                                             |                                |
|                                                                        |                                                                             |                                |
| ADRESSE *                                                              |                                                                             |                                |
|                                                                        |                                                                             | L'adresse est à saisir.        |
| CODE POSTAL*                                                           |                                                                             | C'est celle d'exercice         |
|                                                                        |                                                                             | que vous avez                  |
| VILLE *                                                                |                                                                             | mentionné dans la              |
|                                                                        |                                                                             | convention qui vous            |
| AGENT PUBLIC                                                           |                                                                             |                                |
|                                                                        |                                                                             | lie a ce professionne          |
| CONVENTION *                                                           | <ul> <li>Case à cocher si vous devez fournir une autorisation de</li> </ul> |                                |
| Choisir un fichier Aucun fichier choisi                                | cumul d'activité                                                            | La convention est à            |
| AUTORISATION DE CUMUL D'ACTIVITÉ (OBLIGATOIRE POUR LES AGENTS PUBLICS) |                                                                             |                                |
| Choisir un fichier Aucun fichier choisi                                |                                                                             | joindre obligatoirement.       |
| AVANTAGE(S) *                                                          |                                                                             | L'autorisation de cumul        |
|                                                                        |                                                                             | d'activité peut être           |
|                                                                        |                                                                             | jointe ultérieurement          |
| ♦ ANNULER                                                              |                                                                             | ,<br>mais avant la réalisation |
|                                                                        |                                                                             | do la convention               |
|                                                                        | +                                                                           |                                |

| Ethique       |                       |                |               |                                   |      |                      |
|---------------|-----------------------|----------------|---------------|-----------------------------------|------|----------------------|
| AVANTAGE(S) * | ~                     | Nombre :       |               | Montant unitaire TTC (en euros) : |      | <b>Ö</b> SUPPRIMER   |
|               | <b>⊘</b> ANNULER      |                |               | • VALIDER                         | + АЛ | UTER UN AVANTAGE     |
|               | Vous pouvez ajouter p | olusieurs avar | ntages pour u | n même professionnel              |      |                      |
|               |                       | V Nombre :     |               | Montant unitaire TTC (en euros) : |      | <b>UPPRIMER</b>      |
|               |                       | V Nombre :     |               | Montant unitaire TTC (en euros) : |      | <b>Ö</b> SUPPRIMER   |
|               |                       | Vombre :       |               | Montant unitaire TTC (en euros) : |      | SUPPRIMER            |
|               |                       |                |               |                                   | •    | A JOUTER UN AVANTAGE |
|               | S ANNULER             |                |               |                                   |      |                      |
|               |                       |                | l a va        | lidation n'est possible a         |      | 74                   |

La validation n'est possible que si vous avez rempli les lignes Avantages, le bouton Valider passe en blanc « activable » quand on va dessus.

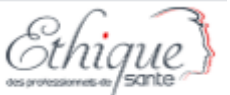

#### Ajout d'un professionnel en haut de page, en changeant d'ordre si besoin

| /asseurs-kinésithérapeutes                    |                          |
|-----------------------------------------------|--------------------------|
| Professionnel 1                               | AJOUTER UN PROFESSIONNEL |
| IDENTIFIANT DE LA CONVENTION                  |                          |
| EPS-1974608514094163-9M0-EF3                  |                          |
| STATUT DE LA CONVENTION POUR CE PROFESSIONNEL |                          |
| Soumis                                        |                          |
|                                               |                          |

Une fois le dépôt du professionnel validé, une page récapitulative s'affiche avec des actions possibles en haut et bas de page

| Commentaires<br>permet<br>d'ajouter une<br>information à<br>transmettre à | AGENT PUBLIC Non CONVENTION Aucun document AUTORISATION DE CUMUL D'ACTIVITÉ (OBLIGATOIRE POUR LES AGENT Aucun document AVANTAGE(S) Avantage | rs publics)                                                   | Nombre      | Montant unitaire TTC (en euros) |                                                      |
|---------------------------------------------------------------------------|----------------------------------------------------------------------------------------------------|---------------------------------------------------------------|-------------|---------------------------------|------------------------------------------------------|
| l'ordre/ARS                                                               | Hospitalité : Repas                                                                                                    |                                                               | 1           | 12                              | Valider le dépôt                                     |
|                                                                           | COMMENTAIRE(S) (CLIQUEZ POUR DÉPLIER)                                                                                                    | DUPLIQUER                                                     |             | The supprimer                   | envoie<br>l'intégralité/<br>l'ensemble des<br>fiches |
| Retour à l'étape 1                                                        | ← ÉTAPE PRÉCÉDENTE                                                                                                    | Dupliquer : création d'une fie<br>identique totalement modifi | che<br>able | ✓ VALIDER LE DÉPÔT              | professionnels<br>aux ordres                         |

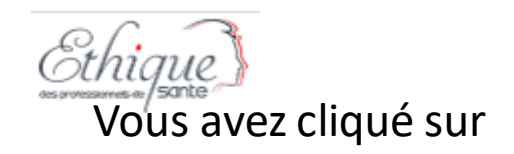

#### La page suivante Tableau de bord s'affiche

| Schique | 💄 Votre compte 🧃 |
|---------|------------------|
|---------|------------------|

#### Évènements concernant votre entreprise

| Type de convention \$           | Catégorie 🗢  | Intitulé 🕈    | Statut 🗢 | Date de dernière mise à jour 🕈 | Date de dépôt 🗸 | Date de validation 🗢 | Actions                |
|---------------------------------|--------------|---------------|----------|--------------------------------|-----------------|----------------------|------------------------|
| Convention standard             | Rémunération | test FAQ      | Soumis   | 30/09/2020                     | 30/09/2020      |                      | ④ VISUALISER 	✔ ÉDITER |
| Convention standard             | Rémunération | test preprod1 | Soumis   | 29/09/2020                     | 29/09/2020      |                      | VISUALISER             |
| Lignes 1 à 2 sur un total de 2. |              |               |          |                                |                 |                      |                        |

v1.0.0 | Texte réglementaire | FAQ | Accessibilité | Contac

Vous pouvez alors visualiser ou éditer (si le statut du dossier le permet) les éléments déposés.

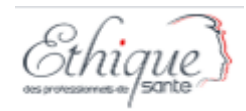

### Trucs et astuces sur le dépôt

#### Si vous avez un ensemble de professionnels qui bénéficient des mêmes avantages, utiliser dupliquer ! Vous pourrez alors modifier toutes les données saisies, n'oubliez pas de le faire !

- La duplication se fait ordre par ordre donc vous ne pourrez pas dupliquer un professionnel d'un ordre 1 sous un ordre 2
- Les pièces jointes sont a remettre à chaque fois.

#### ✓ VALIDER LE DÉPÔT

**DUPLIQUER** 

- Valider le dépôt correspond à envoyer votre demande.
- Elle sera alors au statut SOUMIS
- Tant qu'elle est au statut Soumis vous pouvez encore l'éditer

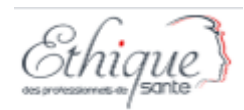

## Convention simplifiée

TYPE DE CONVENTION

Cliquez sur l'interrupteur pour changer de type de convention

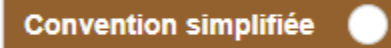

- Si vous avez passé un accord avec un ordre pour une convention simplifiée, vous pouvez cliquer sur reconvention simplifiée (étape 2 différente).
- Attention s'il n'y a pas d'accord, la convention sera refusée.

- Les dates sont les dates définissant la période couverte par la convention simplifiée
- L'étape 1 est identique à celle de la convention standard, c'est l'étape 2 qui change

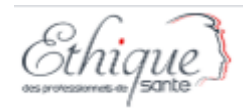

### Etape 2-Convention Simplifiée

| Déclaration - Étape 2                |                    |
|--------------------------------------|--------------------|
| Masseurs-kinésithérapeutes           |                    |
| Aucune convention simplifiée saisie. | DES AVANTAGES      |
| ← ÉTAPE PRÉCÉDENTE                   | ✓ VALIDER LE DÉPÔT |
|                                      |                    |

SAISIR DES AVANTAGES

Permet de remplir les informations pour la convention simplifiée

VALIDER LE DÉPÔT

Permet d'envoyer le dossier

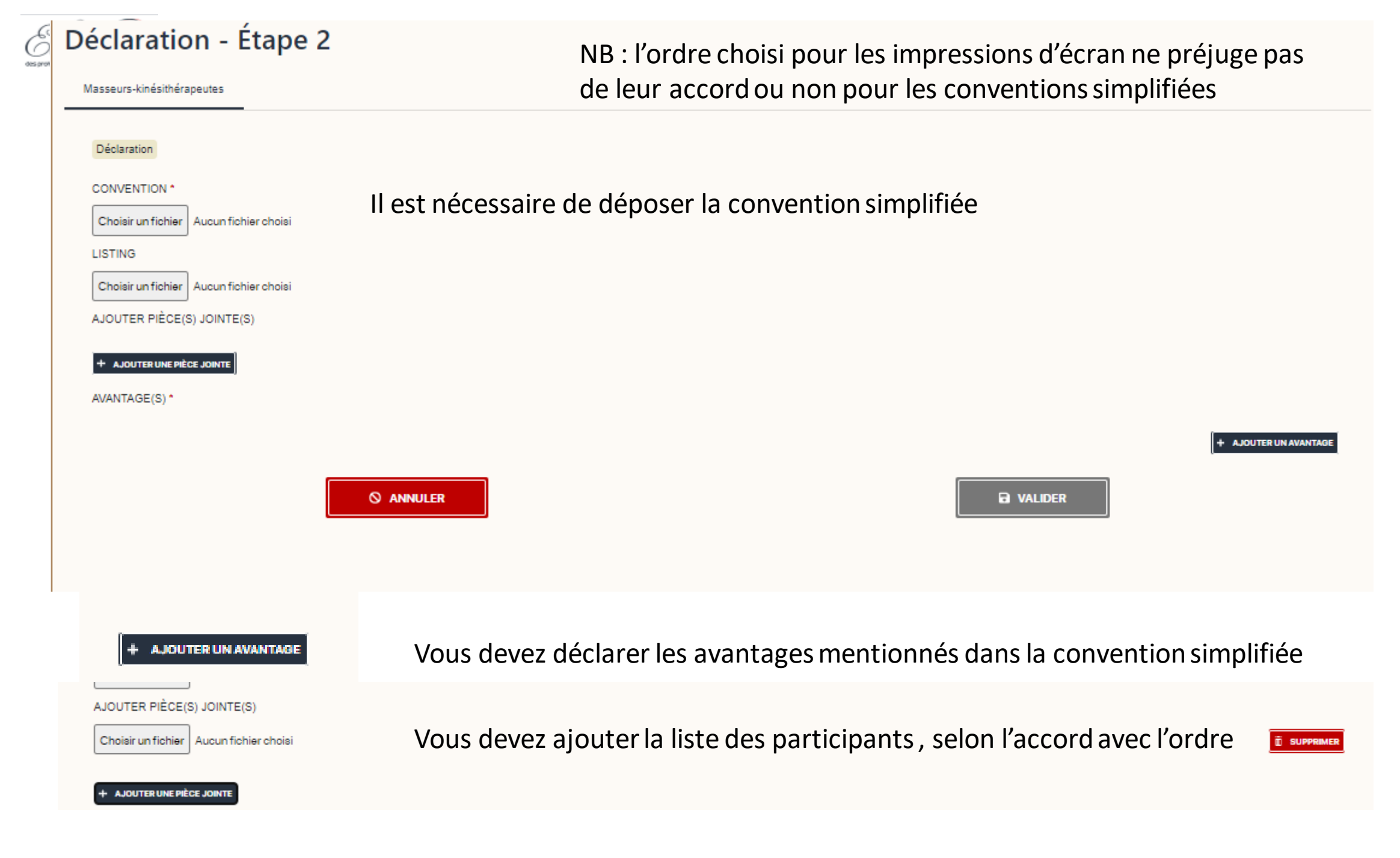

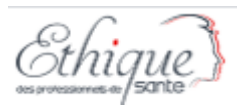

Pour ajouter des listings de participants sur une convention simplifiée, il vous faut éditer celle -ci

| Masseurs-kinésithérapeutes                               |            |                         |                |
|----------------------------------------------------------|------------|-------------------------|----------------|
| Convention simplifiée                                    |            |                         |                |
| IDENTIFIANT DE LA CONVENTION                             |            | error.http.500 🗙        | error.http.500 |
| EPS-1984197289541246-67F-VBN                             |            |                         |                |
| STATUT DE LA CONVENTION POUR CETTE CONVENTION SIMPLIFIÉE |            |                         |                |
| En cours de saisie                                       |            |                         |                |
|                                                          |            |                         |                |
|                                                          |            |                         |                |
| Augun document                                           |            |                         |                |
| LISTING                                                  |            |                         |                |
| Aucun document                                           |            |                         |                |
| PIÈCE(S) JOINTE(S)                                       |            |                         |                |
| Aucune pièce jointe                                      |            |                         |                |
| AVANTAGE(S)                                              |            |                         |                |
| Avantage                                                 | Nombre     | Montant unitaire TTC (e | n euros)       |
| Hospitalité : Hébergement                                | 1          | 45                      |                |
|                                                          |            |                         |                |
| ✓ ÉDITER                                                 | in Supprim | -B                      |                |
|                                                          |            |                         |                |
|                                                          |            |                         |                |
|                                                          |            |                         | ה              |

29

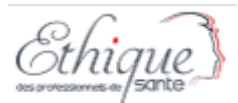

La fenêtre suivante s'ouvre, il faut alors remplacer la pièce jointe Listing.

| Convention simplifiée                                        |                                        |                   |                |              |                                   |             |
|--------------------------------------------------------------|----------------------------------------|-------------------|----------------|--------------|-----------------------------------|-------------|
| Convention simplifiee                                        |                                        |                   |                |              |                                   |             |
| Vous pouvez uniquement ajouter  IDENTIFIANT DE LA CONVENTION | ou supprimer des pièces jointes.       |                   |                |              |                                   |             |
|                                                              |                                        |                   |                |              |                                   |             |
| EPS-1987158851191766-GZ5-Q14                                 |                                        |                   |                |              |                                   |             |
| Déclaration                                                  |                                        |                   |                |              |                                   |             |
| CONVENTION *                                                 |                                        |                   |                |              |                                   |             |
| Choisir un fichier Aucun fichier choisi                      | Professionnel 6558.docx TÉLÉCH         | ARGER LE DOCUMENT |                |              |                                   |             |
| LISTING                                                      |                                        |                   |                |              |                                   |             |
| Choisir un fichier Aucun fichier choisi                      | Listing 1.xisx TÉLÉCHARGER LE DOCUMENT | Cliquer si        | ır Choisir un  | fichier vous | nourrez alors mettre u            | ne nouvelle |
| AJOUTER PIÈCE(S) JOINTE(S)                                   |                                        | nièce ioir        | nte à la place |              |                                   |             |
| listing2.xlsx Télécharger le document                        |                                        | piece join        |                | •            |                                   |             |
| listing 3.xlsx Télécharger Le Document                       |                                        |                   |                |              |                                   |             |
|                                                              |                                        |                   |                |              |                                   |             |
| AVANTAGE(S) *                                                |                                        |                   |                |              |                                   |             |
| Hospitalité : Repas                                          |                                        | ~                 | Nombre :       | 2            | Montant unitaire TTC (en euros) : | 50          |
|                                                              |                                        |                   |                |              |                                   |             |
|                                                              |                                        |                   |                |              |                                   |             |
|                                                              |                                        |                   |                |              |                                   |             |
|                                                              | S ANNULER                              |                   |                |              |                                   |             |
|                                                              |                                        |                   |                |              |                                   |             |

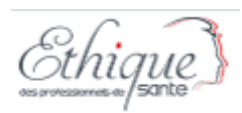

### Cas particuliers : Professions sans ordre/ associations

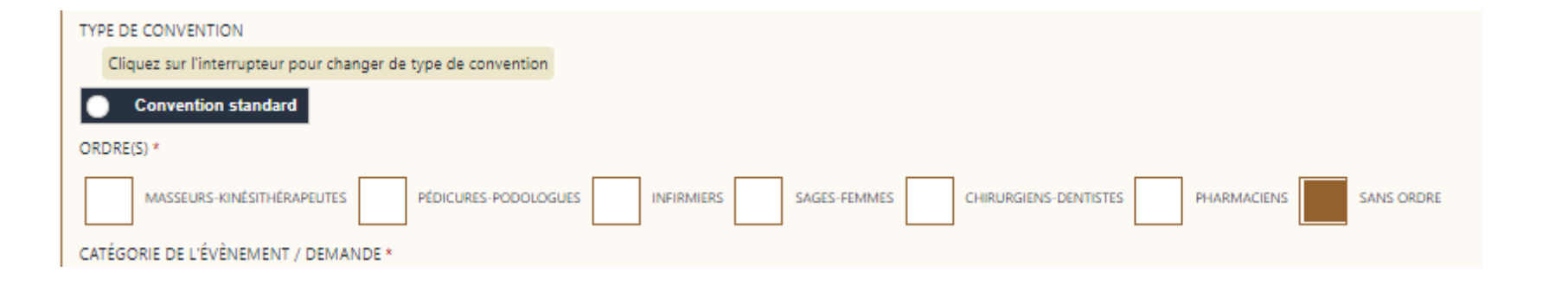

Choisir « Sans ordre » Le reste de l'étape 1 reste identique et peut être commune a d'autres ordres

L'étape 2 vous permet d'ajouter un professionnel. C'est après avoir cliqué sur Ajouter un professionnel vous pourrez choisir Association ou la profession non ordrée concernée

| Déclaration / Demande d'autorisation - Étape 2 |                    |
|------------------------------------------------|--------------------|
| Sans ordre                                     |                    |
| Aucun professionnel saisi.                     |                    |
| ← ÉTAPE PRÉCÉDENTE                             | ✓ VALIDER LE DÉPÔT |

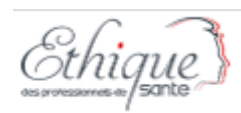

### Cas particuliers : Professions sans ordre/ associations

| Déclaration / Demand | le d'autorisation - Étape 2 |   | Choix du type de dép<br>faire par le déposant |
|----------------------|-----------------------------|---|-----------------------------------------------|
| Sans ordre           |                             | ~ | Déclaration/Autoris<br>Autorisation en urge   |
| PROFESSION *         |                             |   | Choix de la professio<br>concernée ou Associ  |

#### La suite du dépôt est la même que pour un professionnel rattaché à un ordre

| PRATICIEN / ÉTUDIANT                                                |                                                                  |               |
|---------------------------------------------------------------------|------------------------------------------------------------------|---------------|
| Cliquez sur l'interrupteur pour changer entre praticien ou étudiant |                                                                  |               |
| Praticien 💿                                                         |                                                                  |               |
| IDENTIFIANT RPPS *                                                  |                                                                  |               |
|                                                                     | Salsir un identifiant RPPS et cliquer aur le bouton 'Rechercher' | Q. RECHERCHER |
| OU IDENTIFIANT PROFESSIONNEL                                        |                                                                  |               |
|                                                                     |                                                                  |               |
| NOM *                                                               |                                                                  |               |
|                                                                     |                                                                  |               |
| PRÉNOM *                                                            |                                                                  |               |
|                                                                     |                                                                  |               |
|                                                                     | -0                                                               |               |

pôt (à ation/ ence

n iations

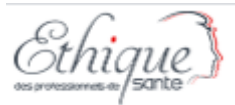

### Dépôt pour une association

| Bénéficiaire indirect                                               |                     |
|---------------------------------------------------------------------|---------------------|
| Association / Entreprise                                            | Pour une            |
| NUMÉRO DE L'ASSOCIATION / ENTREPRISE                                | association, il est |
|                                                                     | nécessaire de       |
| NOM DE L'ASSOCIATION / ENTREPRISE                                   | cliquer sur         |
|                                                                     | Bénéficiaire        |
| REPRÉSENTANT DE L'ASSOCIATION / ENTREPRISE                          | indirect            |
|                                                                     | maneet              |
| STATUTS DE L'ASSOCIATION / ENTREPRISE                               |                     |
| Choisir un fichier Aucun fichier choisi                             |                     |
|                                                                     | Les coordonnées à   |
| Cliquez sur l'interrupteur pour changer entre praticien ou étudiant | remplir sont alors  |
| Praticien                                                           | les coordonnées du  |
| IDENTIFIANT RPPS *                                                  | représentant légal  |
| Salsir un Identifiant RPPS et cliquer sur le bouton 'Recher         | rcher'              |
| OU IDENTIFIANT PROFESSIONNEL                                        |                     |
|                                                                     | Vident:fierst deit  |
| NOM *                                                               | L'identifiant doit  |
|                                                                     | être renseigné par  |
| PRÉNOM *                                                            | la fonction dans    |
|                                                                     | l'association       |
|                                                                     |                     |

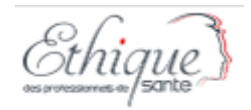

### Dépôt pour une association

Afin d'orienter le traitement sur la bonne ARS, il est nécessaire de choisir le département du lieu de signature de la convention

| DÉPARTEMENT DU LIEU DE SIGNATURE DE LA CONVENTION *                    |   |
|------------------------------------------------------------------------|---|
|                                                                        | ~ |
| AUTORISATION DE CUMUL D'ACTIVITÉ (OBLIGATOIRE POUR LES AGENTS PUBLICS) |   |
| Choisir un fichier choisi                                              |   |
| AVANTAGE(S) *                                                          |   |

Le reste du dépôt est identique : ajouter un avantage, dupliquer , éditer ... cf slide 22 et 23

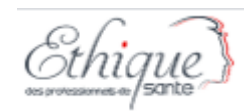

### Comment visualiser /suivre les dossiers soumis pour demander une dérogation (déclaration ou autorisation)

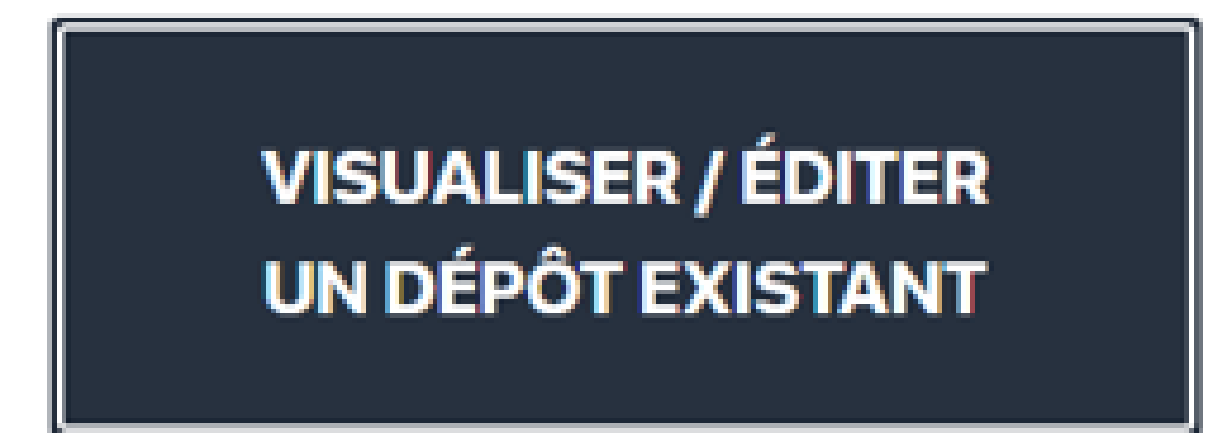

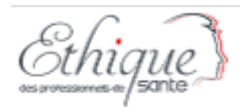

# Tableau de bord des demandes d'une entreprise

| Type de convention \$ | Catégorie \$              | Intitulé ‡                         | Statut ¢           | Date de dernière mise à jour 🖨 | Date de dépôt 🗸 | Date de validation \$ | Actions                               |
|-----------------------|---------------------------|------------------------------------|--------------------|--------------------------------|-----------------|-----------------------|---------------------------------------|
| Convention standard   | Formation professionnelle | Test EPS                           | En cours de saisie | 19/09/2020                     |                 |                       | 🐵 VISUALISER 🥒 ÉDITER                 |
| Convention standard   | Hospitalité               | Test LAC 127                       | En cours de saisie | 18/09/2020                     |                 |                       | 🐵 VISUALISER 🥒 ÉDITER                 |
| Convention standard   | Rémunération              | Contrat de recherche               | En cours de saisie | 18/09/2020                     |                 |                       | 🐵 VISUALISER 🥒 ÉDITER                 |
| Convention standard   | Rémunération              | contrat d orateur                  | En cours de saisie | 25/09/2020                     |                 |                       | S VISUALISER                          |
| Convention standard   | Hospitalité               | Formation ONP : Erreur à supprimer | En cours de saisie | 23/09/2020                     |                 |                       | 🐵 VISUALISER 🥒 ÉDITER                 |
| Convention standard   | Rémunération              | Bon cadeaux                        | En cours de saisie | 25/09/2020                     |                 |                       | 🐵 VISUALISER 🥒 ÉDITER                 |
| Convention standard   | Dons et libéralités       | test                               | Pris en charge     | 25/09/2020                     | 25/09/2020      |                       | 🐵 VISUALISER 🥒 ÉDITER                 |
| Convention standard   | Dons et libéralités       | test seq                           | Pris en charge     | 25/09/2020                     | 25/09/2020      |                       | 🐵 VISUALISER 🥒 ÉDITER                 |
|                       |                           |                                    |                    |                                |                 |                       | · · · · · · · · · · · · · · · · · · · |

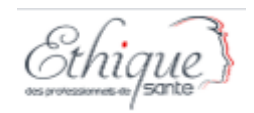

### Les différents statuts d'un dossier

- 1. En cours de saisie : mode brouillon . Le dossier est initié mais « Valider un dépôt » n'a pas été cliqué. Il est invisible pour les ordres.
- 2. Soumis : Le dossier a été envoyé par le clic sur Valider un dépôt. Il n'a pas encore été pris en charge, il est donc encore modifiable
- 3. Pris en charge : Le dossier a été pris en charge par un ordre, vous ne pouvez plus l'éditer sauf pour y mettre des pièces jointes.

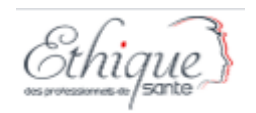

### Les différents statuts d'un dossier

- 4. A corriger: L'ordre vous propose d'apporter des modifications à votre demande ou de le compléter s'il est incomplet.
- 5. Corrigé: Le dossier a été renvoyé par l'entreprise après correction. Lorsqu'il est repris en charge par l'ordre il repasse en Pris en charge
- 6. Accepté : le dossier n'avait qu'un professionnel et la demande a été accepté

6. Refusé (recours possible ) : le dossier n'avait qu'un professionnel et la demande a été refusé

6. Terminé : le dossier avait plusieurs professionnels qui sont tous traités. Mais il faut aller visualiser les professionnels pour connaître leur statut individuel

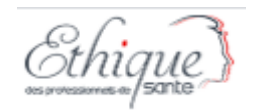

# Faire un recours, suite à un refus de l'ordre (sur les autorisations ou autorisations d'urgence uniquement)

Lorsque le statut du professionnel est Refusé (recours possible), vous avez la possibilité d'éditer le dossier déposé pour le corriger et déposer un recours avec le bouton ci-dessous

| AVANTAGE(S) *                     |                                            |       |
|-----------------------------------|--------------------------------------------|-------|
| Hospitalité : Hébergement         |                                            | ~     |
| Nombre :                          |                                            |       |
| 1                                 |                                            |       |
| Montant unitaire TTC (en euros) : |                                            |       |
| 200                               |                                            |       |
|                                   |                                            |       |
|                                   |                                            |       |
|                                   | + AJOUTER UN AVAN                          | ITAGE |
|                                   |                                            |       |
| S ANNULER                         | CONFIRMER LE RECOURS POUR CE PROFESSIONNEL |       |

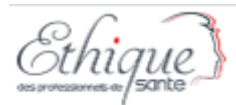

### Corriger une demande

| AVANTAGE(S)                         |                              |         |                                   |                                 |       |
|-------------------------------------|------------------------------|---------|-----------------------------------|---------------------------------|-------|
| Avantage                            |                              |         | Nombre                            | Montant unitaire TTC (en euros) |       |
| Hospitalité : Hébergement           |                              |         | 1                                 | 45                              |       |
| Il faut d'abord éditer              | <i>I A A A A A A A A A A</i> |         |                                   |                                 |       |
| AVANTAGE(S) *                       |                              |         |                                   |                                 |       |
| Hospitalité : Hébergement           | V Nombre :                   | 1       | Montant unitaire TTC (en euros) : |                                 | BIMER |
| O ANNULER                           |                              | ✓ VALID | ER LA CORRECTION DU PROFES        | SIONNEL                         |       |
| Puis valider les corrections faites |                              |         |                                   |                                 |       |
| ← ÉTAPE PRÉCÉDENTE                  | Enfin renvoyer la de         | mande   | ✓ CONFIRMER LA COI                | RRECTION DE L'ÉVÈNEMENT         |       |

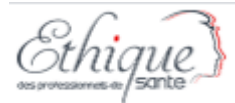

1

### Les commentaires

| Hospitalité : Hébergement             | 1 | 200 |
|---------------------------------------|---|-----|
|                                       |   |     |
| COMMENTAIRE(S) (CLIQUEZ POUR DÉPLIER) |   | ~   |

#### 2 Après avoir cliqué

| COMMENTAIRE(S) (CLIQUE    | EZ POUR DÉPLIER)                                                      | ^                                                                                   |
|---------------------------|-----------------------------------------------------------------------|-------------------------------------------------------------------------------------|
|                           | Entreprise <i>le 30/09/2020</i><br>pour echange, je suis joignable au | Le fil de commentaire s'ouvre. La validation du commentaire envoie une notification |
| Ajouter un nouveau commer | ntaire :                                                              |                                                                                     |
|                           |                                                                       |                                                                                     |

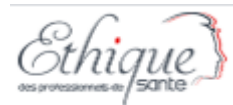

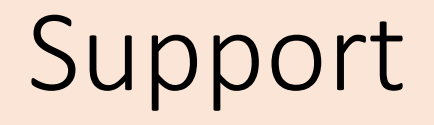

Cette version de mode opératoire sera amenée à évoluer , comme l'application qui est un premier jet qui nécessite des évolutions pour une meilleure expérience usage. Nous en sommes conscients !

Mais n'hésitez pas à nous solliciter sur la messagerie <u>ethique.pro@sante.gouv.fr</u> pour nous faire part de vos questions, difficultés et améliorations